# brother

Version 0 JPN

#### 本書の表記

| ▲ 警告    | この表示を無視して、誤った取り扱いをすると、人が死亡または重傷を<br>負う可能性がある内容を示しています。     |
|---------|------------------------------------------------------------|
| ▲ 注意    | この表示を無視して、誤った取り扱いをすると、人が傷害を負う可能性<br>や物的損害の可能性がある内容を示しています。 |
| 題意      | 本製品をお使いになるにあたって、守っていただきたいことがらを説明<br>しています。                 |
| ••••    | 本製品の操作手順に関する補足情報を説明しています。                                  |
| < XXX > | 操作パネル上のボタンを表しています。(XXX はボタン名)                              |

さい。

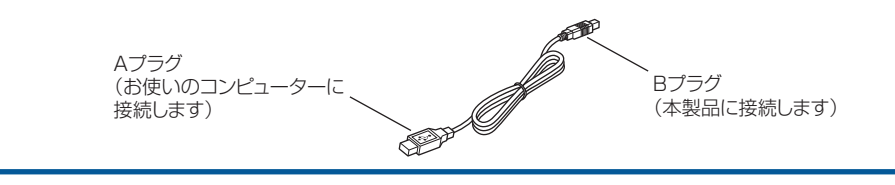

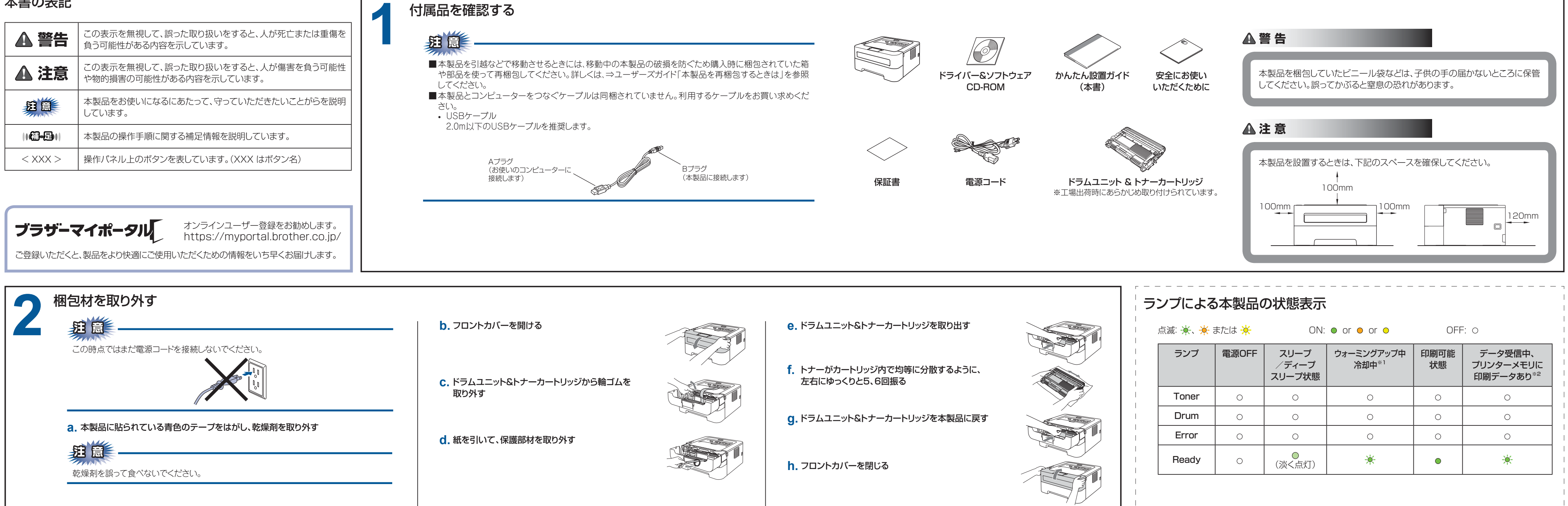

#### 記録紙をセットする

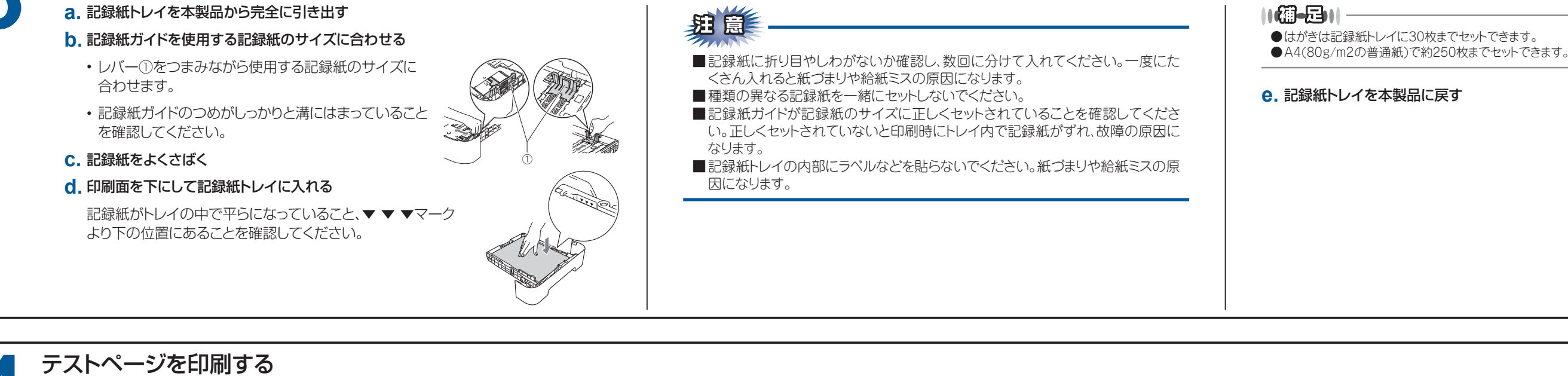

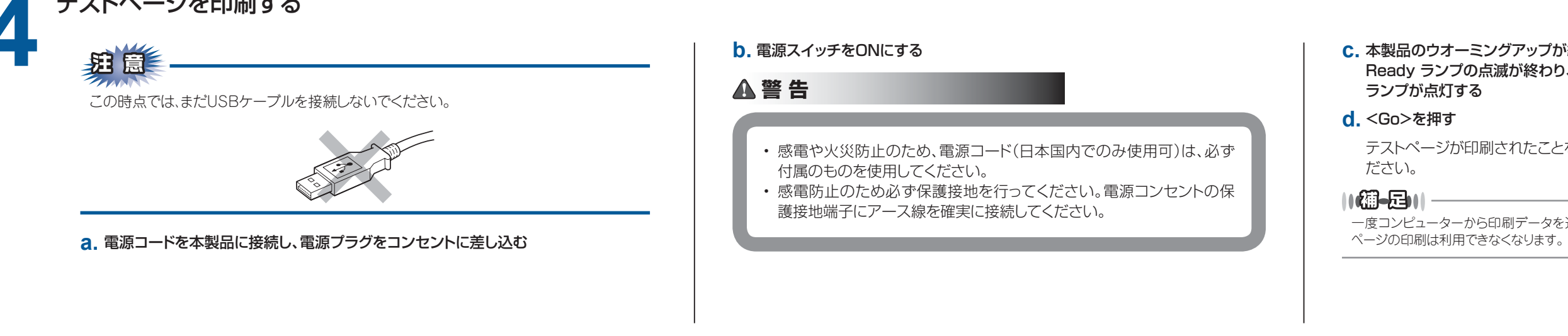

# かんたん設置ガイド 【はじめにお読みください】

HL-2130/HL-2240D

| 禄紙トレイに30枚までセットできます。 |  |
|---------------------|--|

e. 記録紙トレイを本製品に戻す

| ランプ            | まもなく<br>トナー交換 <sup>**3</sup> | トナー交換 <sup>*4</sup> | トナー停止 | まもなく<br>ドラム交換 <sup>*3</sup> | ドラム交換 |
|----------------|------------------------------|---------------------|-------|-----------------------------|-------|
| Toner          | *                            | •                   | •     | 0                           | 0     |
| Drum           | 0                            | 0                   | 0     | *                           | •     |
| Error          | 0                            | 0                   | •     | 0                           | 0     |
| Ready          | •                            | 0                   | 0     | •                           | •     |
| ユーザーズ<br>ガイド参照 | 4章                           |                     |       | 4                           | 章     |

| ランプ            | カバーオープン<br>紙づまり <sup>※2</sup> | 用紙切れ | ドラムエラー <sup>*2</sup> | ドラム停止 | サービス<br>エラー <sup>*2</sup> |
|----------------|-------------------------------|------|----------------------|-------|---------------------------|
| Toner          | 0                             | 0    | 0                    | 0     | *                         |
| Drum           | 0                             | 0    | *                    | •     | *                         |
| Error          | *                             | •    | *                    | •     | *                         |
| Ready          | 0                             | 0    | 0                    | 0     | *                         |
| ユーザーズ<br>ガイド参照 | 5章                            | 2章   | 5章                   | 5章    | 5章                        |

※1:1秒間隔で点滅します。

※2: 0.5秒間隔で点滅します。

※3: 黄色のランプが2秒間点灯、3秒間消灯を繰り返します。

※4:連続印刷設定をすると、トナーカートリッジ交換のランプが点灯しても、そのまま印刷し続けることが できます。

<Go>を7回押すと、すべてのランプが2度点灯し、Readyランプが点灯します。(連続印刷設定に なります。)

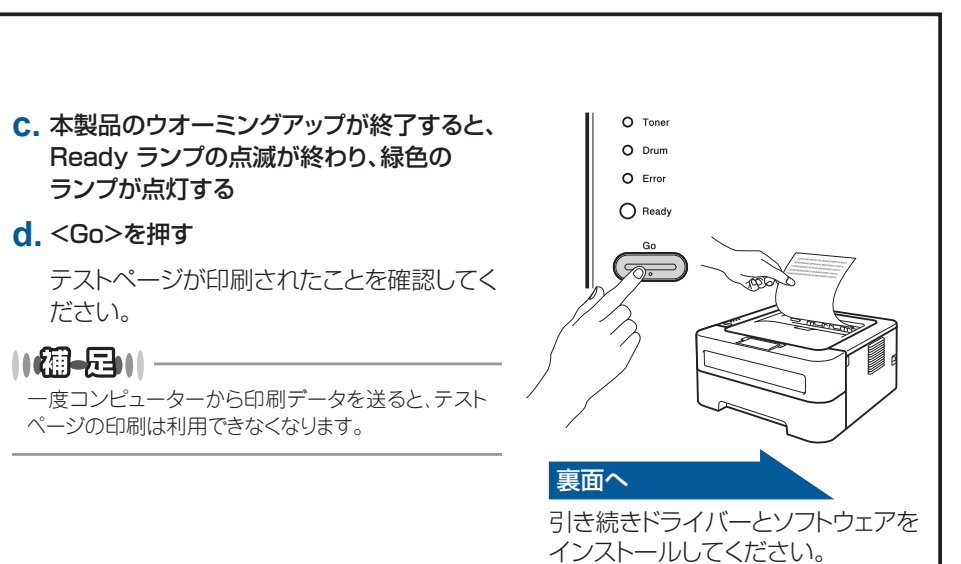

# brother

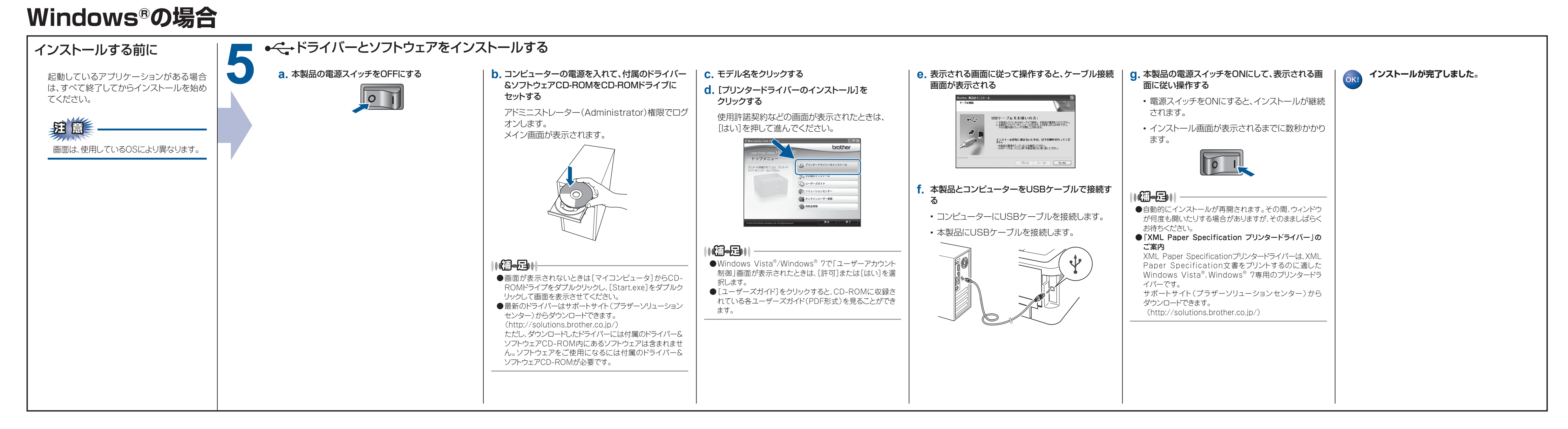

## Mac OS Xの場合

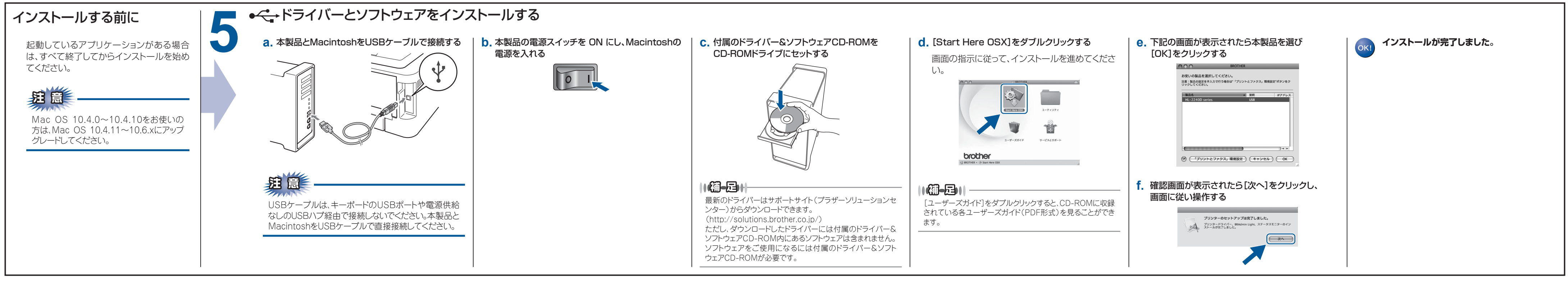

### 消耗品について プリンター設定一覧の印刷 本製品の設定値のリストは、次の手順で印刷します。 「消耗品の交換が必要になると、エラーの状態を操作バネルのランプによって示します。」ランプによるプリンターの トナーカートリッジ 状態表示」を参照してください。消耗品の詳細については、サポートサイト(ブラザーソリューションセンター) a. 本製品の電源スイッチをOFFにする (http://solutions.brother.co.jp/)を参照してください。または、お買い上げの販売店にお問い合わせくだ TN-11J(HL-2130)、 型番 **b**. フロントカバーが閉じていること、電源コードが さい。 TN-27J(HL-2240D) 差し込まれていることを確認する C. 本製品の電源スイッチをONにし、印刷可能状態 になるまで待つ **d.** <Go>を2秒以内に3回押す プリンター設定一覧が印刷されます。 印刷可能枚数:約1,000枚(HL-2130)\*1.2 本製品に付属のトナーカートリッジは約700枚\*1印刷ができます。 めの試験方法を定めた規格です。 ※3 A4を1回に1ページ印刷した場合

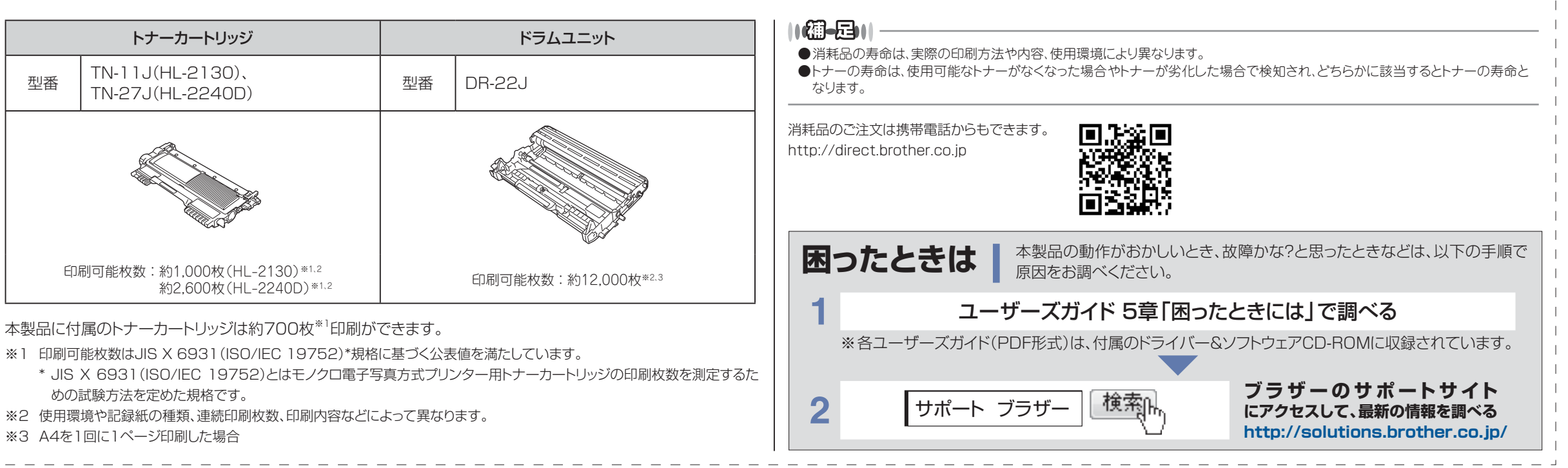